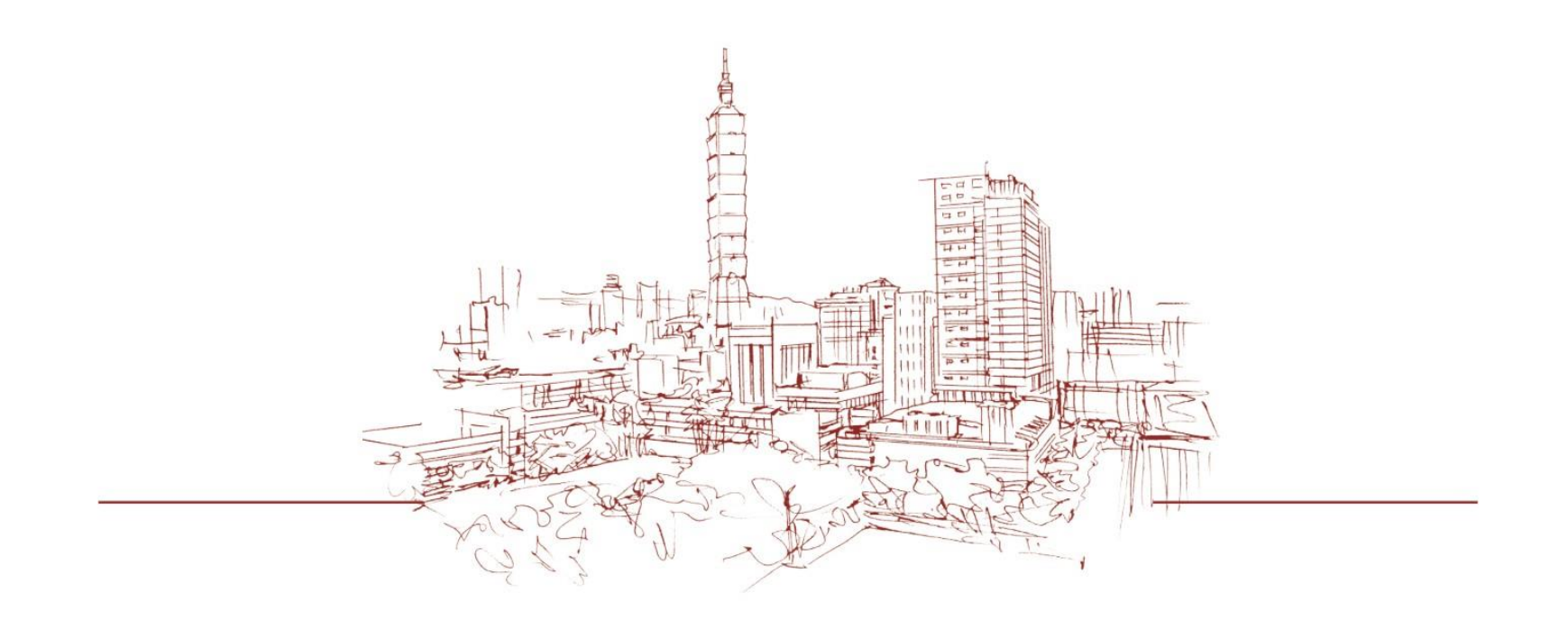

## 志願填寫操作手冊 <sup>課務組 113.02.03</sup>

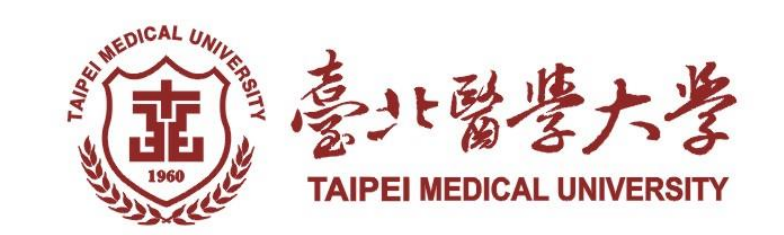

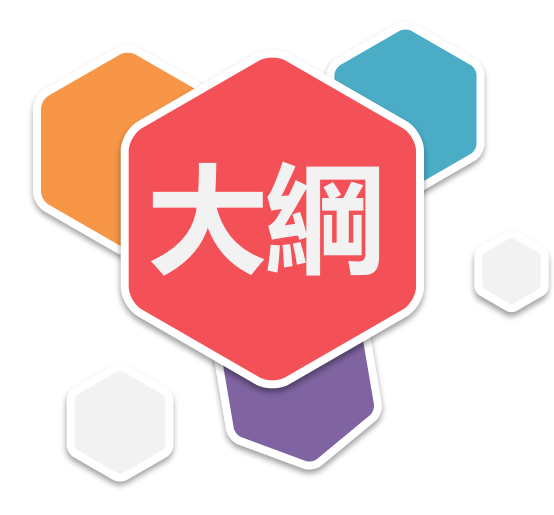

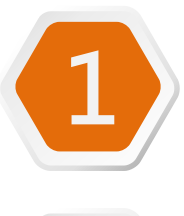

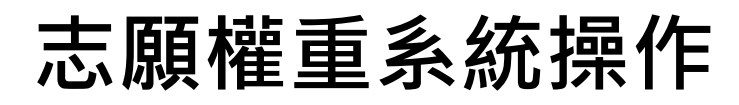

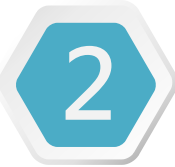

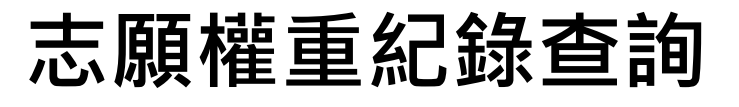

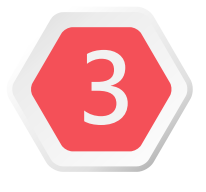

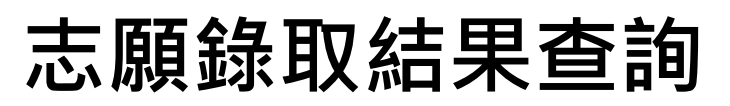

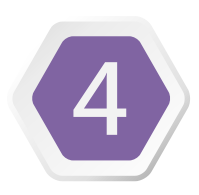

## 課程遞補注意事項

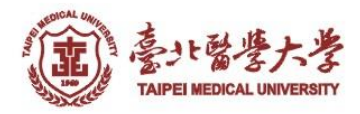

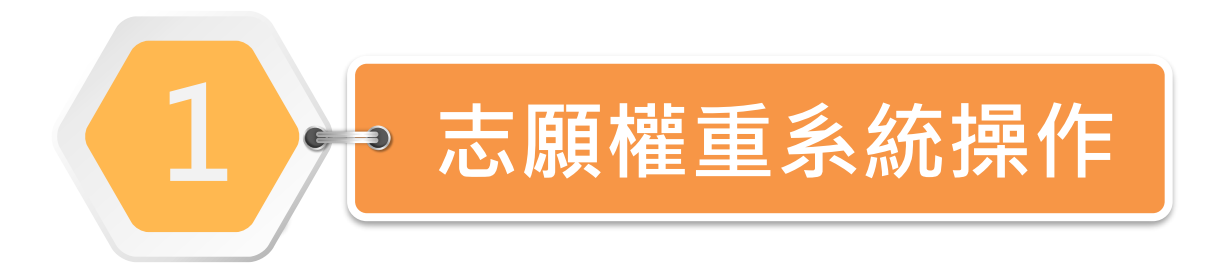

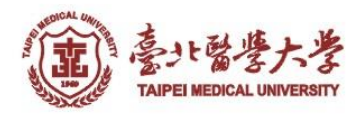

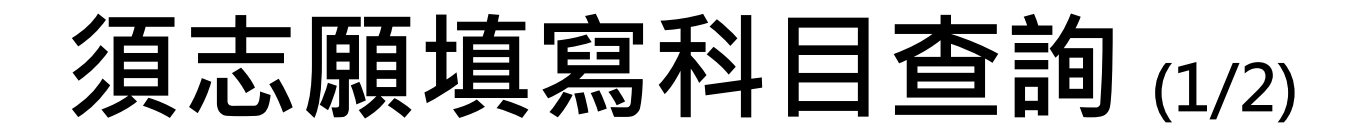

全校須志願填寫科目:可登入「教務系統→選課→選課相關查詢→課程餘 額暨停開課程查詢」功能查詢。

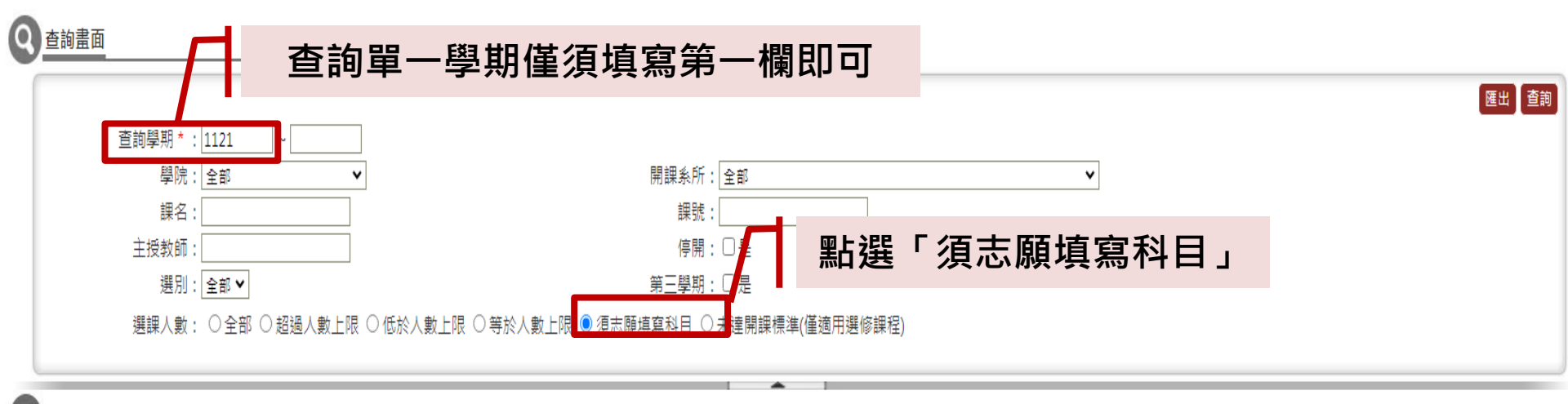

#### 》TKE3100\_課程餘額暨停開課程查詢

|      |             |           |         |               |             |              |   |         |                   |          |            |                 |               | [ <u>1] 2 3 4 5 6</u> | 下一頁>>        | 每頁 20    | 筆,第 | 1   | 共6頁1    | 13 筆】 |
|------|-------------|-----------|---------|---------------|-------------|--------------|---|---------|-------------------|----------|------------|-----------------|---------------|-----------------------|--------------|----------|-----|-----|---------|-------|
| 學年   | ***開課單位**** | :::課號:::: | 課程班     | 課程名稱          | ***修課單位**** | ::::領域別::::: | 年 | 學       | 學期                | 選        | 主授教師       | 上課時             | 上課地點          | 校內選課人                 | 外加名額選課人      | 總選課人     | 人數上 | 抽籤上 | 開課標     | 餘     |
| 期    |             |           | ::別:::: |               |             |              | 級 | 分       | :別:::             | 別        |            |                 |               | ::::數:::::            | :::::數:::::: | ***數**** | 限   | 限   | 11準1111 | 額     |
| 1121 | 一般通識組       | 00000006  |         | 東亞近代史         | B00-一般通識組1  | 人文領域         | 1 | <u></u> | //\ <b>&gt;</b> r |          |            | <u>,00 → co</u> |               |                       |              | <b>-</b> | 0   | 40  | 25      | 0     |
| 1121 | 一般通識組       | 00000032  | A       | 音樂及音樂作品<br>欣賞 | B00-一般通識組1  | 音樂與藝術領域      | 1 | 部       | 份設<br>設分          | ₹柱<br>E「 | ≌於預<br>「若滿 | 選課<br>額即        | : 可即約<br> 抽籤。 | 經王戎<br>人數上            | 愛教師に<br>こ限自重 | 可意<br>力  | 5   | 95  | 25      | 0     |
|      |             |           |         |               |             |              |   |         | +                 | 5 i      | ,無         | 調整              | 者表            | 示無                    | 北設定          |          |     |     |         |       |

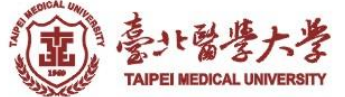

須志願填寫科目查詢 (2/2)

## 個人須志願填寫科目:志願填寫功能開放前,可登入「教務系統→選課→ 學生選課→志願權重」功能查詢。

| 問左期 · 1101 ₩             | 趨號·           | 世名・        |  |
|--------------------------|---------------|------------|--|
| 写牛册,[1101▼]              | - <del></del> | хц.        |  |
| 系所:藥學系藥學組                | 年級:2          | 斑級:A       |  |
| 輔系:                      | 雙主修:          |            |  |
| 學分上限:25                  | 學分下限:16       | 總修學分數:24.0 |  |
| 總權重:120                  | 已用權重:0        | 剩餘權重:120   |  |
| 總權重調整原因:完成前學期選課確認(10)、完成 | 教學評量問卷(10)。   |            |  |
|                          |               |            |  |

### 🕞 TKE2030\_ 志願權重

| ※ 志願填寫期間<br>※ 注意!當權重教 | 可随時調整志願<br>為0時,仍有可能 | 權重,系統將以<br><sup>能</sup> 被選上或遞補」 | 關閉前最後一筆暫存資料為準。<br>_。權重未填,該欄位留空者,則代表; | 放棄抽籖。       |        |       |       |      |          |               | E    | 用權重尚未達到權重上限 |
|-----------------------|---------------------|---------------------------------|--------------------------------------|-------------|--------|-------|-------|------|----------|---------------|------|-------------|
| ※系統抽籤排序層              | 原則:                 |                                 |                                      |             |        |       | 体石    | 山泥油注 | : 88 rta | 冶士四节          | 古宫仂  | 利日          |
| (1)修課單位(本)            | 班生) ; (2)本系         | 生;(3)具該開課                       | 單位雙主修/輔系資格者;(4)院內生;(                 | (5)院外生;(6)楠 | 離重高低(株 | 即權重者由 | 1里グリ) | 山迭袜浜 | 甲甲       | <b>須</b> 忑 願り | 具舄的  | イキロ         |
| (「研究倫理」)              | <u> 全英語課程:(1</u>    | )外國生 ; (2)權重                    | [高低(相同權重者由高年級優先) ; (3)起              | 習額依電腦亂數打    | 排序)    |       |       |      |          |               |      |             |
| 開課單位                  | 課號                  | 課程班別                            | 課程名稱                                 | 開課年級        | 選別     | 人數上限  | 抽籤人數  | 志願權重 | 學生序號     | 目前錄取序號        | 是否選上 | 是否放棄遞補      |
| 一般通識組                 | 00000074            |                                 | 食品與健康                                | 1           | 選修     | 80    | 103   |      |          |               | 否    | 否           |
| 一般通識組                 | 00000166            | -                               | 音樂治療概論                               | 1           | 選修     | 80    | 148   |      |          |               | 否    | 否           |
| 一般通識組                 | 00000396            |                                 | 《共產黨宣言》與社會主義                         | 1           | 選修     | 45    | 109   |      |          |               | 否    | 否           |
|                       |                     |                                 | ·                                    |             |        |       |       |      |          |               | 已用權  | 重/總權重:0/120 |

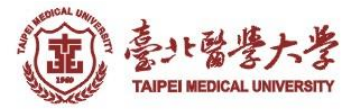

## 志願填寫

填寫路徑:教務系統→選課→學生選課→志願權重

| 0           | TKE2030_志願權重                                                             |                                                                   |                                                                 |                                                                                    | -                                   |                               |           |                                 |                                              |
|-------------|--------------------------------------------------------------------------|-------------------------------------------------------------------|-----------------------------------------------------------------|------------------------------------------------------------------------------------|-------------------------------------|-------------------------------|-----------|---------------------------------|----------------------------------------------|
| ><br>><br>> | ※志願填寫期間可隨時課<br>※注意!當權重為0時,<br>※系統抽籤排序原則:<br>(1)修課單位(本班生);<br>(「研究倫理」全英語部 | ]整志願權重,条統將以間<br>仍有可能被選上或遞補上<br>(2)本糸生;(3)具該開課!<br>释程:(1)外國生;(2)權重 | 關閉前最後一筆暫存資料為<br>- • 權重未填,該欄位留空<br>單位雙主修/輔糸資格者;(<br>這高低相同權重者由高年級 | <sup>33</sup> 準。<br>者,則代表放棄抽籤。<br>(4)院內生;(5)院外生;(6)權重高低(相同權重<br>;優先);(3)超額依電腦亂數排序) | 者由高年級優先) ; (7)超                     | 額依電腦亂數排                       | 序         |                                 | 已用權重尚未達到權重上限                                 |
|             | 開課單位                                                                     | 課號                                                                | 課程班別                                                            | 課程名稱                                                                               | 開課年級                                | 選別                            | 人數上       | -限 抽籤人數                         | 志願權重                                         |
|             | 一般通識組                                                                    | 0000032                                                           | В                                                               | 音樂及音樂作品欣賞                                                                          | 1                                   | 選修                            | 95        | 98                              |                                              |
|             |                                                                          |                                                                   |                                                                 | 此處輸入各科目<br>總達總權重                                                                   | ヨ志願權<br>重即可點遊                       | 重 <sup>,</sup> 各和<br>選「存相     | 钭權重<br>當」 | 加點選存檔後                          | <sup>子個</sup><br>畫面                          |
|             | 1. 志願<br>2. <u>已用</u><br>3. 以系<br>4. 注意<br>5. 若 <u>未</u>                 | 填寫期間<br>權重須達<br>統關開前<br>! <u>當</u><br>職權                          | 可 <u>随時調</u><br>總權重上<br>最後一筆<br>為0時,(<br>重(該欄任                  | <u>整</u> 志願權重。<br><u>限</u> ,才可點選「<br>暫存資料為準。<br>乃有可能 <u>被選上</u><br>1留空著),即代表       | 存檔」鏠<br><u>载遞補上</u><br>表 <u>放棄抽</u> | <b>主</b> 。<br>。<br><u>籤</u> 。 |           | 志願<br>100<br>已用權重/<br>最後修改時間:20 | 權重<br>/總權重:100/100<br>存檔<br>21/09/1017:33:30 |

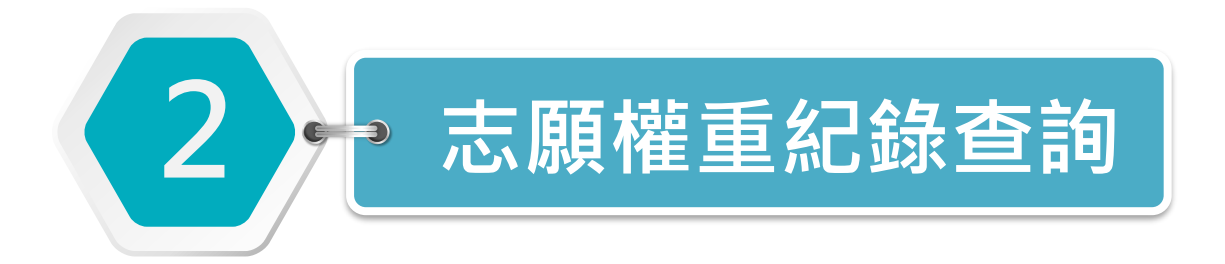

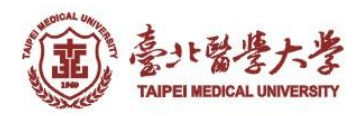

# 志願權重紀錄查詢-歷年最低錄取權重

| <b>查詢路徑: ◎</b>                                                                                                    | 教務系統→選課→                                               | 學生選課→志願權重                                                       |                                                                                                   |
|----------------------------------------------------------------------------------------------------|--------------------------------------------------------|-----------------------------------------------------------------|---------------------------------------------------------------------------------------------------|
| 學年期: 1101 ↓<br>系所:藥學系藥學組<br>輔系:<br>學分上限:25<br>總權重:120<br>總權重調整原因:完成前學期選課確認(10)、完成教學                                                                                                    | 學號:<br>年級:2<br>雙主修:<br>學分下限:16<br>已用權重:0<br>學評量問卷(10)。 | 姓名: • • • • • • • • • • • • • • • • • • •                       | 查記 志願錄取權重查詢                                                                                       |
| ▶ TKE2030_志願權重 ※志願填寫期間可隨時調整志願權重,系統將以關閉前最後一筆暫存資料為違                                                                                                    | <b>查詢畫面</b> 學年期:1091   課號:                             |                                                                 | 查詢                                                                                                |
| <ul> <li>※ 注息: 备催里為0時, 仍有可能做選工或遞備工。催里未填, 該個位留空看</li> <li>※ 系統抽籤排序原則:         <ol> <li>(1)修課單位(本班生); (2)本系生; (3)具該開課單位雙主修/輔系資格者; (4</li> <li>(「研究倫理」全英語課程: (1)外國生; (2)權重高低(相同權重者由高年級個</li> </ol> </li> </ul> | ▶ TKE2030_志願錄取權重查詢                                     |                                                                 |                                                                                                   |
| 一般通識組         00000074         食品與健康           一般通識組         00000166         音樂治療概論           一般通識組         00000396         《共產黨宣言》與社                                                                     | 開課學 開課單位 課號<br>期 ↓<br>1091 一般通識組 0000046               | 課程<br>班<br>別     課程名稱     修課單位       第     水滸傳品讀     B00-一般通識組1 | 開課     選     學     志願       年     別     分     權       級     第     重       1     選修     2.0     71 |
| -                                                                                                    | 1091 一般通識組 0000016                                     | 2 變態心理學 B00-一般通識組1                                              | 1 選修 2.0 67                                                                                       |

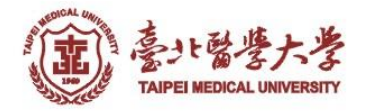

# 志願權重紀錄查詢-個人志願填寫紀錄

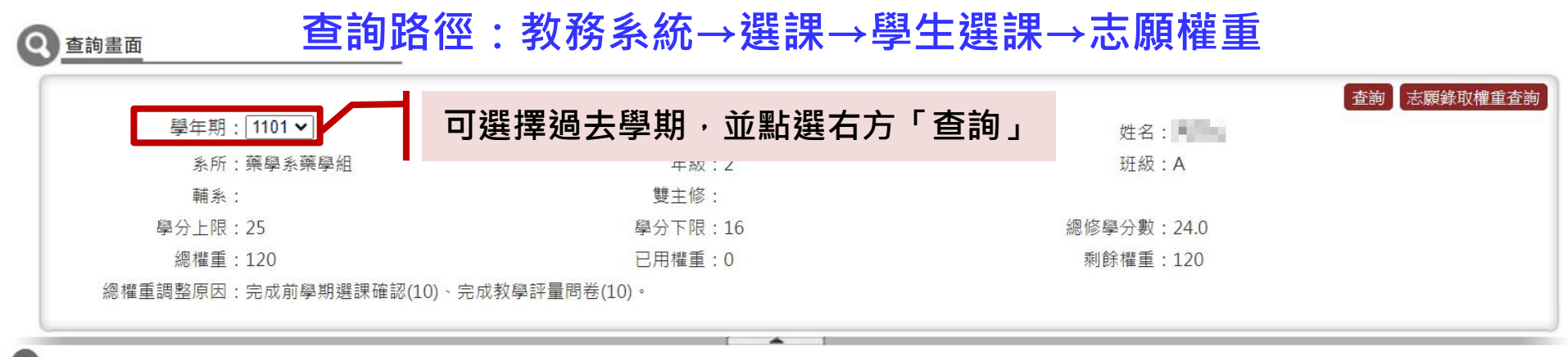

#### ▶ TKE2030\_志願權重

※ 志願填寫期間可隨時調整志願權重,系統將以關閉前最後一筆暫存資料為準。

※注意!當權重為0時,仍有可能被選上或遞補上。權重未填,該欄位留空者,則代表放棄抽籤。

※ 系統抽籤排序原則:

(1)修課單位(本班生);(2)本系生;(3) 具該開課單位雙主修/軸系資格者;(4) 院內生;(5) 院外生;(6) 權重高低(相同權重者由高年級優先);(7) 超額依電腦亂數排序

(「研究倫理」全英語課程:(1)外國生:(2)權重高低(相同權重者由高年級優先):(3)超額依霍腦亂數排序)

| 開課單位  | 課號       | 課程班別 | 課程名稱      | 開課年級 | 選別               | 人數上限 | 抽籤人數 | 志願權重 | 學生序號 | 目前錄取序號 | 是否選上 | 是否放棄遞補 |
|-------|----------|------|-----------|------|------------------|------|------|------|------|--------|------|--------|
| 一般通識組 | 00000031 |      | 藝術作品及名畫欣賞 | 1    | 選修               | 42   |      | 0    | 131  | 159    | 是    |        |
| 語言中心組 | 00000096 | В    | 日文(一)     | 1    | 選修               | 82   |      | 41   | 51   | 115    | 是    | 否      |
| 一般通識組 | 00000465 | В    | 水滸傳品讀     | 1    | 選修               | 40   |      | 60   | 63   | 98     | 是    |        |
| 體育教學組 | 0099PE01 | G    | 體育-羽球     | 1    | 必 <mark>修</mark> | 50   |      | 9    | 38   | 57     | 是    | 否      |

最後修改時間: 2021/02/02 14:41:23

該學期學生個人志願填寫紀錄及錄取資訊

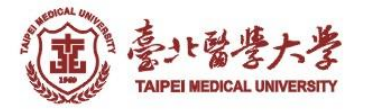

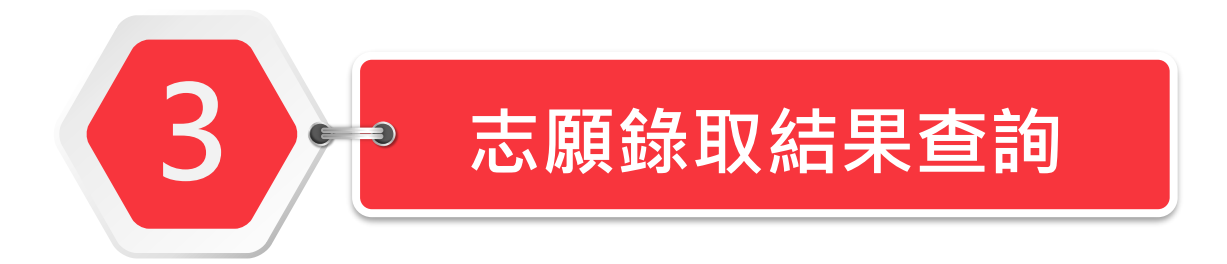

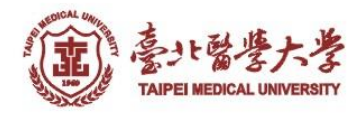

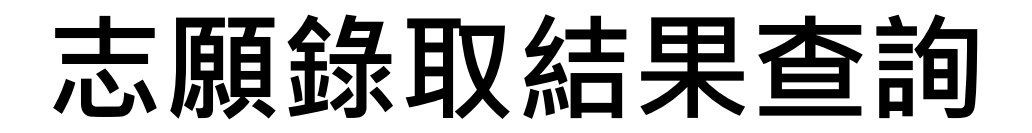

### 查詢路徑:教務系統→選課→學生選課→志願權重

### 系統抽籤順序:❶修課單位❷本系生❸具該開課單位雙主修/輔系資格❹院內生

●院外生⑥權重高低(相同權重由高年級優先)●超額依電腦亂數排序

#### Q 查詢畫面

#### \*「研究倫理」全英語課程外國生及全英語學位學程學生優先錄取

|                                                                                     | 學年期: 1092                                                                                  | •                                                                                                    |                                                                                                    |                                                      | 學號:                     | 1 1 1 1               |                           |                       | 姓名         |                           |                         |                    |
|-------------------------------------------------------------------------------------|--------------------------------------------------------------------------------------------|----------------------------------------------------------------------------------------------------|----------------------------------------------------------------------------------------------------|------------------------------------------------------|-------------------------|-----------------------|---------------------------|-----------------------|------------|---------------------------|-------------------------|--------------------|
|                                                                                     | 糸所:藥學:                                                                                     | 糸藥學組                                                                                                    |                                                                                                    |                                                      | 年級:3                    |                       |                           |                       | 班級         | : A                       |                         |                    |
|                                                                                     | 輔糸:                                                                                        |                                                                                                    |                                                                                                    | 1                                                    | 雙主修:                    |                       |                           |                       |            |                           |                         |                    |
|                                                                                     | 學分上限:25                                                                                    |                                                                                                    |                                                                                                    | 學                                                    | 分下限:1                   | 6                     |                           |                       | 總修學分數      | : 19.0                    |                         |                    |
| KE2030_志廟                                                                           | ,權重                                                                                        |                                                                                                    |                                                                                                    |                                                      |                         |                       |                           |                       |            |                           |                         |                    |
| KE2030_志廟<br>志願填寫期間ī<br>注意!當權重才<br>系統抽籤排序[<br>[1]修課單位(本<br>「研究倫理」3                  | 射權重<br>可随時調整志願權重<br>為0時,仍有可能被選<br>原則:<br>班生);(2)本系生;(i<br>全英語課程:(1)外國:                     | <ul> <li>              ◆ 統將以關問             上或遞補上。      </li> <li>             ④)員該開課單位         </li> <li>             ◆ (2)權重高         </li> </ul> | 閉前最後一筆暫存資料為準。<br>權重未填,該欄位留空者,則代表於<br>位雙主修/輔糸資格者;(4)院內生;(<br>6低(相同權重者由高年級優先);(3)赴                       | 效棄抽籤。<br>(5)院外生;(6)楷<br>2額依電腦亂數排                     | 重高低(相<br>序)             | 同權重者由高年               | 級優先);(7)超額                | 依電腦亂數排序               |            | 錄取                        | Q結果                     |                    |
| KE2030_志廟<br>志願填寫期間<br>注意!當權重<br>系統抽籤排序[<br>1)修課單位(本<br>「研究倫理」<br><b>開課單位</b>       | ●權重<br>可随時調整志願權重<br>為0時,仍有可能被選<br>原則:<br>班生);(2)本系生;(3<br>全英語課程:(1)外國<br>課號 課號 課課          | , 糸統將以關門<br>上或遞補上。<br>3) 具該開課單<br>生;(2) 權重高<br>程 <u>好別</u>                                                                                         | 閉前最後一筆暫存資料為準。<br>權重未填,該欄位留空者,則代表於<br>位雙主修/輔系資格者;(4)院內生;(<br>5低(相同權重者由高年級優先);(3)<br>課程名稱                | 效棄抽籤。<br>(5)院外生;(6)權<br>習額依電腦亂數排<br>開課年級             | 重高低(相<br>序)<br>選別       | 同權重者由高年<br>人數上限       | 級優先);(7)超額<br>抽籤人數        | 依電腦亂數排序<br>志願權重       | 學生序號       | <b>錄取</b><br>目前錄取序號       |                         | 是否放棄遞              |
| KE2030_志關<br>志願填寫期間<br>注意:主篇<br>系統:建單位<br>(1)修課單位(本<br>「研究倫理」<br>]<br>開課22<br>一般通識組 | ●權重<br>可隨時調整志願權重<br>為0時,仍有可能被選<br>亰則:<br>班生);(2)本系生;(3<br>全英語課程:(1)外國<br>課號 課業<br>00000396 | , 糸統將以關Ⅰ<br>上或遞補上。<br>3)員該開課單<br>生;(2)權重高<br>程 <b>班別</b>                                                                                           | 閉前最後一筆暫存資料為準。<br>權重未填,該欄位留空者,則代表<br>位雙主修/輔系資格者;(4)院內生;(<br>5低(相同權重者由高年級優先);(3)<br>課程名稱<br>《共產黨宣言》與社會主義 | 效棄抽籤。<br>(5)院外生;(6)權<br>2額依電腦亂數排<br><b>開課年級</b><br>1 | 重高低(相<br>序)<br>選別<br>選修 | 同權重者由高年<br>人數上限<br>45 | 級優先);(7)超額<br>抽籤人數<br>109 | 依電腦亂數排序<br>志願權重<br>47 | 學生序號<br>62 | <b>錄取</b><br>目前錄取序號<br>45 | <b>又結果</b><br>是否選上<br>否 | <u>是否放棄遞</u><br>放棄 |

- .. 學生序號 > 錄取序號,代表未選上。→「已選課程清單」不會呈現該課程。
- 2. 學生序號 ≦ 錄取序號,代表已選上或遞補成功。→超過學分上限及放棄遞補除外。
- 3. 當滿額科目有人退選,則錄取序號會自動增額。

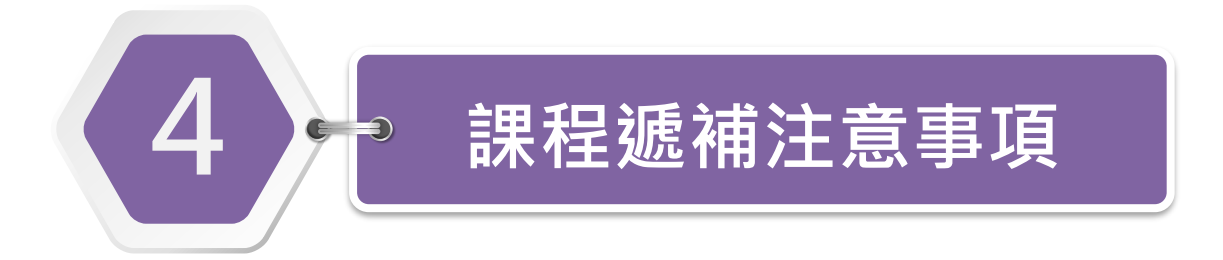

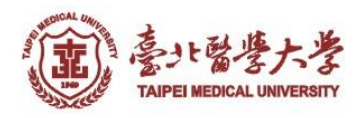

# 課程遞補注意事項

加退選期間,若額滿課程有學生退選,則系統自動依序遞補:

- 1. 因遞補而發生衝堂者,以遞補科目取代原時段課程。
- 2. 因遞補而導致學分超修者,則喪失遞補資格。
- 學生已選課程已達選課學分上限時,若因遞補而發生衝堂,將以導致學 分超修喪失遞補資格處理。
- 未遞補上之同學如無課程需求可點選「放棄遞補」。注意!一旦放棄便 無法再恢復。
- 若未放棄遞補,則至加退選截止前,皆可能遞補成功,遞補成功後不得 以「忘記放棄遞補」為由申請更正。
- 6. 如候補名單遞補完仍有缺額, 同學可自由加選。
- 7. 加退選結束後, 額滿科目因休/退學或更正而退選, 此缺額不再遞補。

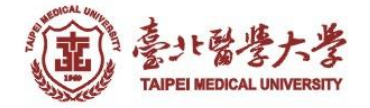

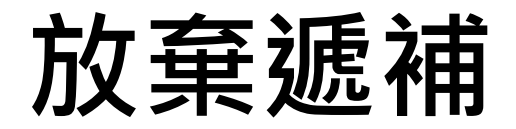

|                                                                                                    |                                                                                                    |                                                                          |                                                                                                    |                                                                                                    |                                           |                                                                                                    |                                         |                                                                              |                                              |                                                     | 1                                                           | 查詢 志願錄取權                                      |
|----------------------------------------------------------------------------------------------------|----------------------------------------------------------------------------------------------------|--------------------------------------------------------------------------|----------------------------------------------------------------------------------------------------|----------------------------------------------------------------------------------------------------|-------------------------------------------|----------------------------------------------------------------------------------------------------|-----------------------------------------|------------------------------------------------------------------------------|----------------------------------------------|-----------------------------------------------------|-------------------------------------------------------------|-----------------------------------------------|
|                                                                                                    | 學年期:                                                                                                    | 1092 🗸                                                                   |                                                                                                    |                                                                                                    | 學號:                                       |                                                                                                    |                                         |                                                                              | 姓名                                           | : (PD)                                              |                                                             |                                               |
|                                                                                                    | <u>条</u> 所:]                                                                                                    | 藥學系藥學組                                                                   |                                                                                                    |                                                                                                    | 年級:3                                      | 3                                                                                                    |                                         |                                                                              | 斑級                                           | : A                                                 |                                                             |                                               |
|                                                                                                    | 輔系:                                                                                                    |                                                                          |                                                                                                    |                                                                                                    | 雙主修:                                      |                                                                                                    |                                         |                                                                              |                                              |                                                     |                                                             |                                               |
|                                                                                                    | 學分上限:2                                                                                                    | 25                                                                       |                                                                                                    | 學                                                                                                    | 分下限:1                                     | 16                                                                                                    |                                         |                                                                              | 總修學分數                                        | : 19.0                                              |                                                             |                                               |
| 2030_志願                                                                                                    | 夏權重<br><sup>可防時調整去爾相</sup>                                                                                                    | 御雷,冬体坡川                                                                  | 明明新军体工梵斯士强烈性准。                                                                                                    |                                                                                                    |                                           |                                                                                                    |                                         |                                                                              |                                              |                                                     |                                                             |                                               |
| <sup>腐傷</sup><br>意:<br>一<br>編<br>構<br>一<br>編<br>構<br>一<br>の<br>の<br>の<br>の<br>の<br>の<br>の<br>の<br>の<br>の<br>の<br>の<br>の<br>の<br>の<br>の<br>の<br>の       | <ul> <li>内面内間型型の制作</li> <li>の有可能</li> <li>原則:</li> <li>班生);(2)本条</li> <li>全英語課程:(1)</li> <li>課號</li> <li>00000396</li> <li>0099PE12</li> </ul>                                                                                                    | #<br>#<br>#<br>#<br>#<br>#<br>#<br>#<br>#<br>#<br>#<br>#<br>#<br>#       | ■河川取復一単首仔貝科标準。<br>上。權重未填,該欄位留空者,則代表<br>單位雙主修/輔糸資格者;(4)院內生;(<br>配高低(相同權重者由高年級優先);(3)起<br>課程名稱<br>《共產黨宣言》與社會主義<br>體育-有氧舞蹈                                    | 放棄抽籤。<br>(5)院外生;(6)構<br>聲顏依電腦亂數排<br><b>開課年級</b><br>1<br>1                                                          | ■<br>重高<br>非序)<br>選別<br>選修<br>必修<br>必修    | <b>口無課</b><br>人數上限<br>45<br>50                                                                                                    | <b>程需求</b><br><u> 抽籤人數</u><br>109<br>80 | ・ <b>請點選</b><br>志願權重<br>47<br>46                                             | 「放棄<br>學生序號<br>62<br>46                      | <b>」                                    </b>        | <b>是否選上</b><br>否<br>是                                       | 是否放棄遞放棄                                       |
| <sup>限供</sup> 高                                                                                                    | <ul> <li>内面内間の重したが用いましたが用いましたが用いましたが、</li> <li>(2)本系的</li> <li>(2)本系的</li> <li>(2)本の</li> <li>(2)本の</li></ul> | #重 <sup>, 家加制权</sup><br>記被選上或遞補」<br>大國生;(2)權重<br>課程班別<br>B               | ■周川取復一筆音仔頁科标準。<br>上。權重未填,該欄位留空者,則代表<br>單位雙主修/輔系資格者;(4)院內生;(<br>重高低(相同權重者由高年級優先);(3)<br>課程名稱<br>《共產黨宣言》與社會主義<br>體育-有氧舞蹈                                     | 放棄抽籖。<br>(5)院外生;(6)構<br>聲顏依電腦亂數排<br><b>開課年級</b><br>1<br>1                                                          | ★<br>重高<br>非序)<br>選別<br>選修<br>必修          | <b> 力無課</b><br>人 数 上 限<br>45<br>50                                                                                                    | <b>程需求</b><br>抽籤人數<br>109<br>80         | ・ <b>請點選</b><br><sup>志願權重</sup><br>47<br>46                                  | 「放棄<br>學生序號<br>62<br>46                      | 」遞補<br><sup>目前錄取序號</sup><br>45<br>50<br>點選放棄省       | <b>是否選上</b><br>否<br>是<br><b>後畫面</b>                         | 是否放棄弧                                         |
| <sup>限供</sup> 書<br>輸<br>電<br>結<br>糖<br>部<br>部<br>部<br>部<br>部<br>御<br>電<br>一<br>二<br>一<br>二<br>二<br>二<br>二<br>二<br>二<br>二<br>二<br>二<br>二<br>二<br>二<br>二 | (2) (福内福祉)(1) (1) (1) (1) (1) (1) (1) (1) (1) (1)                                                                                                    | #<br>#<br>#<br>#<br>#<br>#<br>#<br>#<br>#<br>#<br>#<br>#<br>#<br>#       | ■周川取復一筆音仔頁科标準。<br>上。權重未填,該欄位留空者,則代表<br>單位雙主修/輔系資格者;(4)院內生;(<br>1<br>1<br>1<br>1<br>1<br>1<br>1<br>1<br>1<br>1<br>1<br>1<br>1<br>1<br>1<br>1<br>1<br>1<br>1 | <ul> <li>放棄抽籤。</li> <li>(5)院外生;(6)構</li> <li>2額依電腦亂數据</li> <li>開課年級</li> <li>1</li> <li>1</li> <li>開課年級</li> </ul> | ★ 3 4 5 5 5 5 5 5 5 5 5 5 5 5 5 5 5 5 5 5 | <ul> <li>         カ(無課)         </li> <li>         人數上限         </li> <li>         45         </li> <li>         50         </li> <li>         人數上限         </li> </ul> | 程需求<br>抽籤人數<br>109<br>80                | <ul> <li>・請點選</li> <li>志願權重</li> <li>47</li> <li>46</li> <li>志願權重</li> </ul> | 「放棄<br>學生序號<br>62<br>46                      | 」 遞補<br>目前錄取序號<br>45<br>50<br>點選放棄名<br>目前錄取序號       | 是否選上       否       是       登畫面       是否選上                   | <u>是否放棄遽</u><br>放棄<br>是否放棄發                   |
| <sup>願俱</sup><br>「<br>開<br>開<br>開<br>開<br>開<br>開<br>開<br>開<br>開<br>開<br>開<br>開<br>開                                                                    | 福時, 仍有可能       為0時, 仍有可能       原則:       班生); (2)本条約       全英語課程:(1)       課職號       00000396       00000396       00000396                                                                                                    | #里,家凱得妖<br>#<br>#<br>#<br>#<br>#<br>#<br>#<br>#<br>#<br>#<br>#<br>#<br># | 爾內加取後一筆音仔頁科标準。 上。權重未填,該欄位留空者,則代表於 單位雙主修/輔糸資格者;(4)院內生;(3)該 電価(相同權重者由高年級優先);(3)該 課程名稱 《共產黨宣言》與社會主義 體育-有氧舞蹈 課程名稱 《共產黨宣言》與社會主義                                 | <ul> <li>放棄抽籤。</li> <li>(5)院外生;(6)構<br/>3額依電腦亂數排     </li> <li>開課年級</li> <li>1</li> <li>1</li> </ul>               | ■                                         | <ul> <li>         かままでは、         ものでは、         は、         は、         は、</li></ul>                                                                                       | 提需求<br>抽籤人數<br>109<br>80 抽籤人數<br>109    | <ul> <li>・請點選</li> <li>志願權重</li> <li>47</li> <li>46</li> </ul>               | 「放棄<br>學生序號<br>62<br>46<br><u>學生序號</u><br>62 | J 遞補<br>目前錄取序號<br>45<br>50<br>點選放棄名<br>目前錄取序號<br>45 | 是否選上         否         是         查書面         是否選上         否 | <u>是否放棄遞</u><br><u>放棄</u><br><u>是否放棄</u><br>是 |

TAIPEI MEDICAL UNIVERSITY